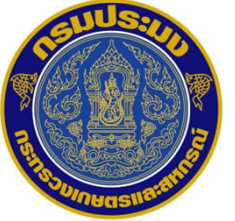

#### Thai Flagged Catch Certification System (TFCC) ระบบออกใบรับรองการจับสัตว์น้ำของเรือประมงไทย

### วันที่ 13,15 พฤศจิกายน 2561

ณ โรงแรมเซ็นทรัลเพลส สมุทรสาคร ศูนย์เทคโนโลยีสารสนเทศและการ สื่อสาร กรมประมง

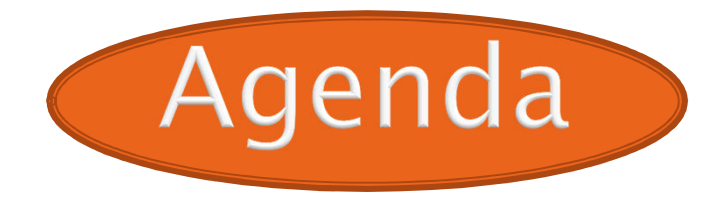

- ภาพรวมของระบบใบรับรองการจับสัตว์น้ำของประเทศไทยใน ปัจจุบัน
- กระบวนการทำงานระบบกับบทบาทของเจ้าหน้าที่รัฐ
- การเชื่อมโยงและความสัมพันธ์ของระบบ
- ระบบ TFCC รูปแบบใหม่
- งกระบวนการดำเนินงานและการนำเข้าข้อมูลในระบบ TFCC รูปแบบ ใหม่
- ตัวอย่างส่วนของโปรแกรม TFCC รูปแบบใหม่

จำนวนท่าเทียบเรือที่ใช้งานระบบ TFCC

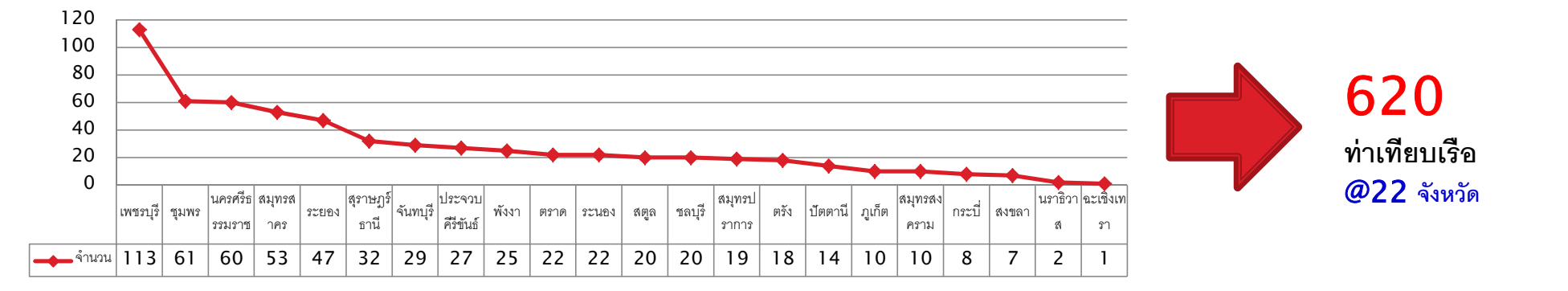

จำนวนผู้ประกอบแพ / โรงงานแปรรูป ที่ใช้งานระบบ **TFCC** 

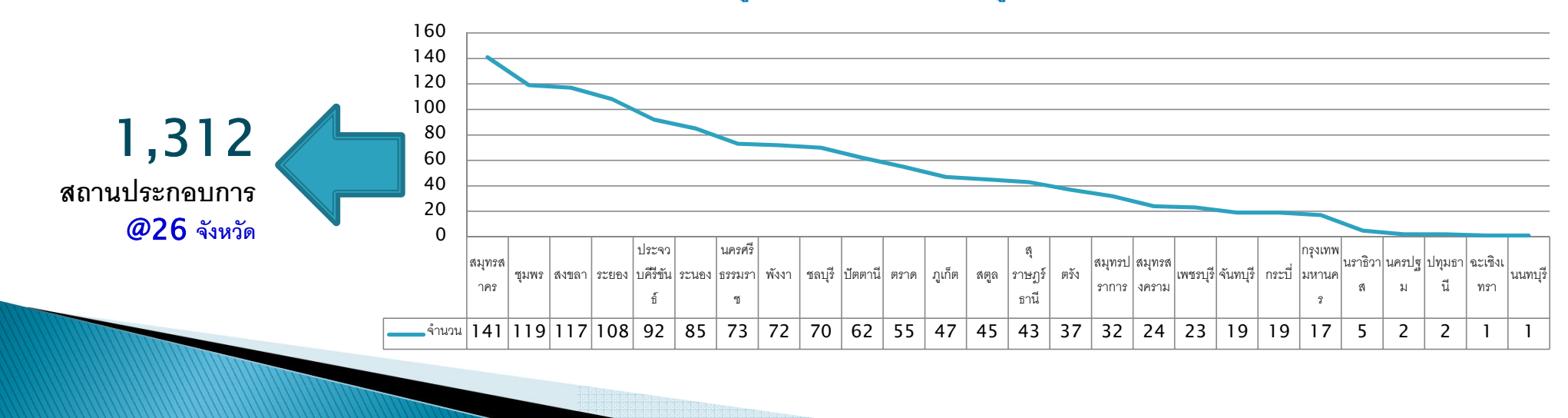

# ภาพรวมของระบบใบรับรองการจับสัตว์น้ำ

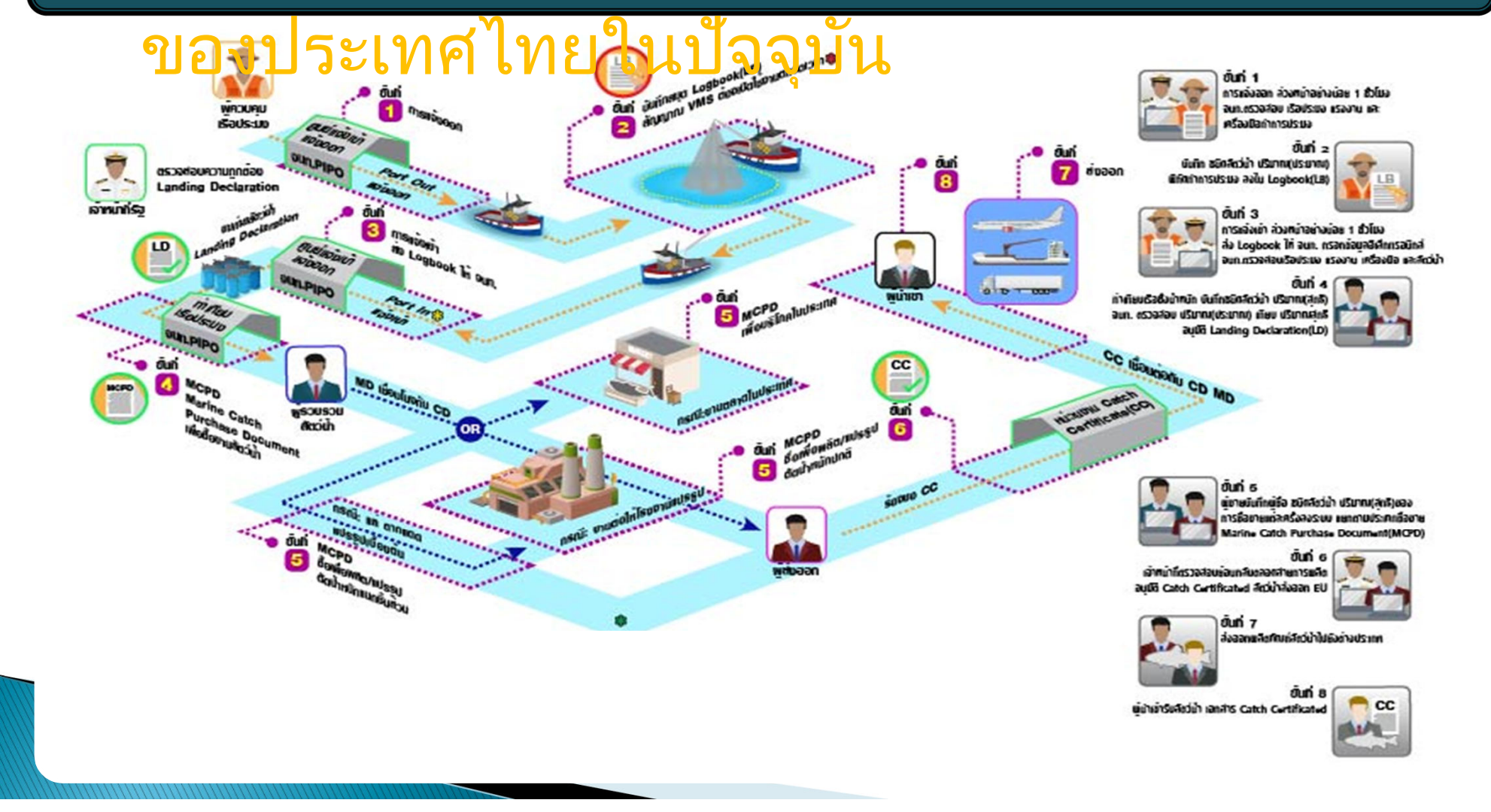

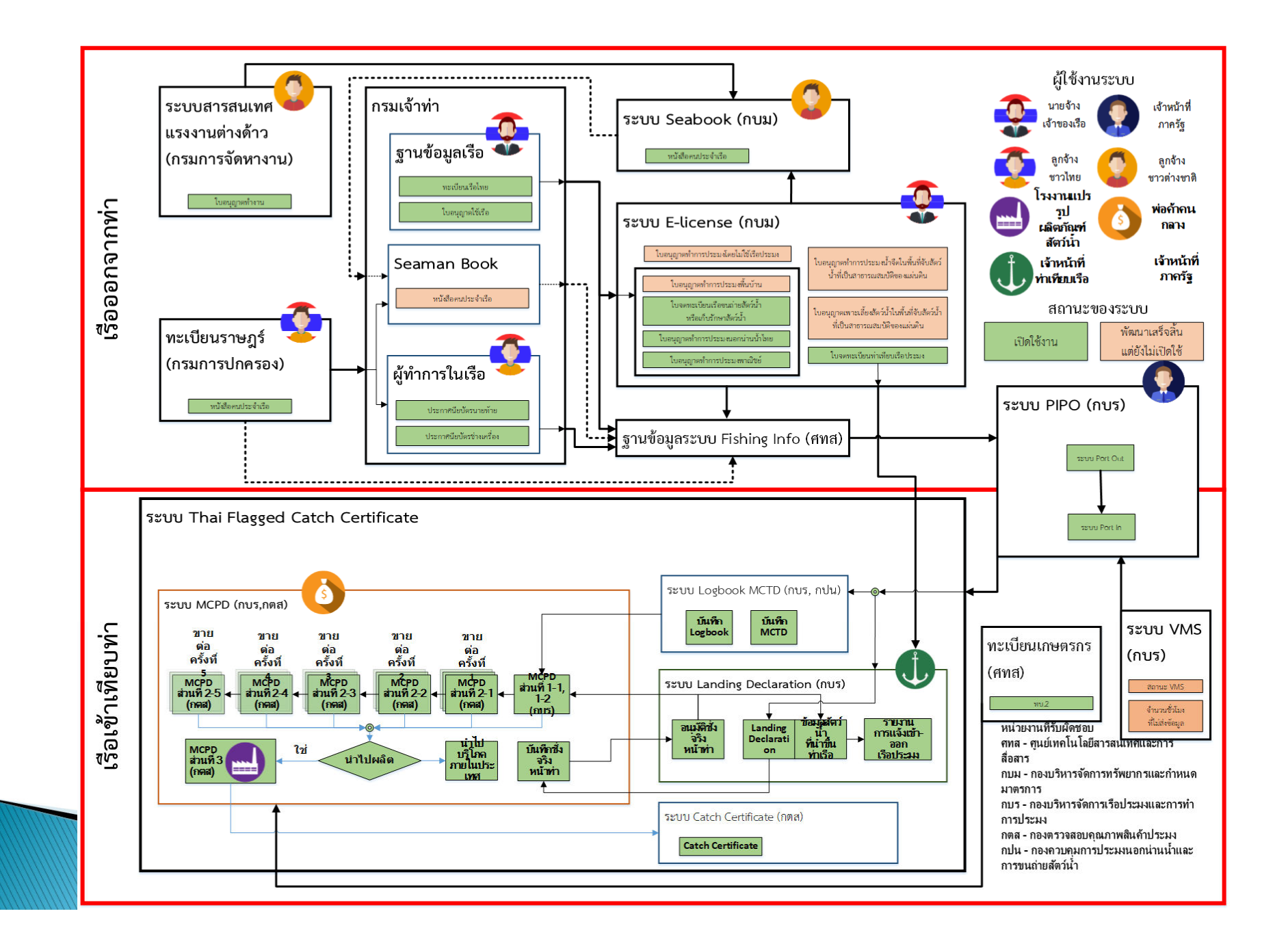

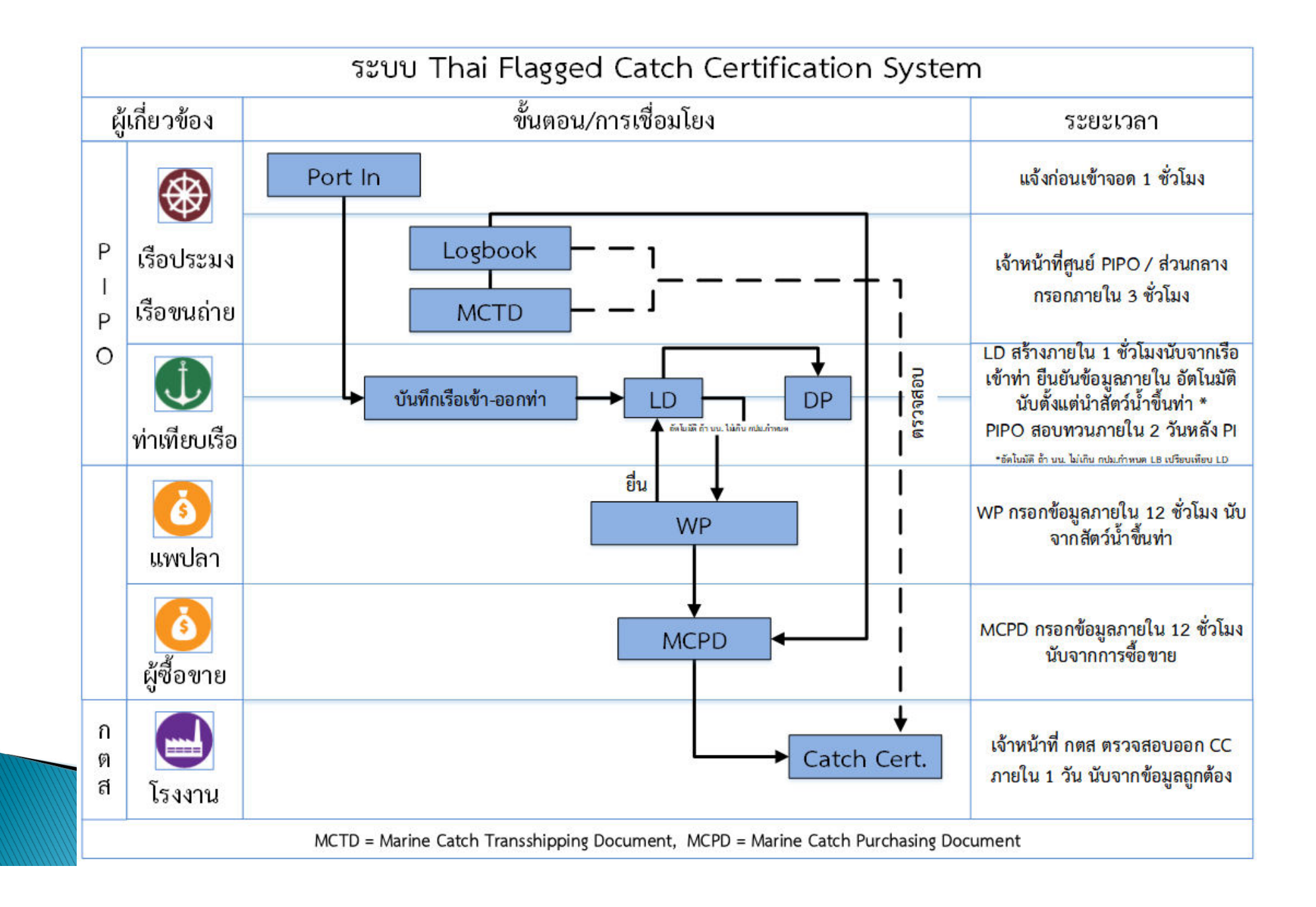

![](_page_6_Figure_0.jpeg)

![](_page_6_Picture_1.jpeg)

# TFCC New Look!

![](_page_7_Picture_1.jpeg)

# รองรับการทำงานบนอุปกรณ์

|            | THAI FLAG                | etD                                                                                                    | ( ) สมุดป        | มันทึกกา  | รทำการประมง                                  |                |                      | Q ikubarokan                                                                                                    |                       |                         |       |
|------------|--------------------------|----------------------------------------------------------------------------------------------------|------------------|-----------|----------------------------------------------|----------------|----------------------|----------------------------------------------------------------------------------------------------|-----------------------|-------------------------|-------|
|            | 👔 vinin                  |                                                                                                    | -                |           |                                              |                |                      |                                                                                                    |                       |                         |       |
|            | 9 Scholaria              | errefe                                                                                                    | O - Preset       |           |                                              |                | Sectores.<br>Subdati | • 11 11                                                                                                    |                       |                         |       |
|            | 🗸 antoinean              | letërikete                                                                                                    | ant              |           | 64                                           | teletres       | -                    | and marks                                                                                                    |                       |                         |       |
|            | 🙆 deteriori              |                                                                                                    |                  |           | A scherolization from the second             |                | America              |                                                                                                    |                       |                         |       |
|            | ) 🔕 mandadhara           | elerrotzael                                                                                                    | LB-5909-20900244 |           | <ul> <li>Clawingerine (20002441)</li> </ul>  | D//96/2320     | A continues          | V Vession                                                                                                    |                       |                         |       |
|            | 🤹 yüdamlar               | interest                                                                                                    | 18-5911-27221156 | 4-04      | Sustail 2 (272211564)                        | 10 08/05/2555  | A menulates          | Versiles                                                                                                    |                       |                         |       |
|            | M                        | 4                                                                                                    | 15-5911-12900065 | 6-06      | 2 si unicerrator 13 (32900856)               | (2) 08/09/2559 | distant B.           | V rection                                                                                                    |                       |                         |       |
|            | Bainderich               | The second second second second second second second second second second second second second second second s | 10-1909-22210925 | 4-01      | <ol> <li>Teenii &amp; (222109254)</li> </ol> | 10/09/2509     | d esenancia          | V Tatio                                                                                                    |                       |                         | 18    |
|            | <li>(i) mondetifier</li> | lain                                                                                                    | 18-5909-50005146 | 2.04      | \$ numering 29 (500051462)                   | 10/99/2559     | A mining             | × 1997                                                                                                    |                       |                         |       |
|            | G ***                    |                                                                                                    | 18.500 300000    | 6.01      | A strachards (1997) 1997                     | 15/00/7646     | A country            |                                                                                                    |                       |                         |       |
|            | - <b>A</b>               |                                                                                                    | /                |           | <b>b</b>                                     |                | 11                   | Carter IN INCOMPOSITION                                                                                                    | 10 27510              | ••                      |       |
|            | CORTECCION SYSTEM        |                                                                                                    |                  | ê         | turnilim (502025409)                         | 13/09/2559     | A enumeral           | Salari () ayaş'dinmitrarı                                                                                                    | ØXH                   | and a second            |       |
| นุลบันทึกเ | naturaten                |                                                                                                    |                  | 1 februar | saGilvoux 2 (309/103838)                     | E 1//09/2559   | d cornais            |                                                                                                    |                       |                         | - 18C |
| -          |                          |                                                                                                    | Adams<br>United  | 1.000     |                                              |                |                      | game                                                                                                    | Alter (               |                         | 8     |
|            | **                       | aller                                                                                                    | -                |           | The second second                            |                |                      | Contraction ( local                                                                                                    |                       |                         |       |
| -          | 2 chemische pressen      | a location                                                                                                    | A consider       |           |                                              |                |                      | Carrier Low                                                                                                    | and the second second | A see a second a second |       |
|            | g beat contract on       | -                                                                                                    | A                | -         |                                              |                |                      | Contain concerns lands                                                                                                    |                       | Fred Dermone            |       |
|            | £ (alateria (0)00000)    | 3 water                                                                                                    | Arresta          | -         |                                              |                |                      | And an and a second second sec |                       |                         |       |
| -          | 4 lasteries              | -                                                                                                    | d statements     |           |                                              |                |                      | A sum a sum of sum                                                                                                    | and the second        | 8 A                     |       |
|            | E contractorization and  | -                                                                                                    | 2                | -         |                                              |                |                      | Tanna (also                                                                                                    | careas a Concion      | 2                       |       |
|            | 2 chaines (meson         | a tenare                                                                                                    | d converti-      | * 200     |                                              |                |                      |                                                                                                    |                       | A recent                |       |
|            | 1 scole announ           | 3 10474                                                                                                    | Armenia          | -         |                                              |                |                      |                                                                                                    |                       |                         |       |
|            | A companying and         |                                                                                                    |                  | -         |                                              |                |                      |                                                                                                    |                       | -                       |       |

 สามารถกำหนดให้ผู้ใช้ระบบ บทบาทผู้ประกอบการ แต่ละราย สามารถผูกกับข้อมูลผู้ประกอบการได้ ดังนี้

- ผู้ประกอบการแพปลา 1 กิจการ
- ผู้ประกอบการโรงงาน 1 กิจการ
- ท่าเทียบเรือ 1 แห่ง

ใบ

- สามารถกรอกข้อมูล Logbook 19 ชนิดเครื่องมือ ได้โดยการเลือกผ่าน 1 เมนูร่วมกัน

ระบบจะสร้าง MCPD อัตโนมัติ เมื่อเจ้าหน้าที่กรมประมงประจำศูนย์
 PIPO อนุมัติใบ LD โดย WP 1 ใบ 9 ชนิดสัตว์น้ำ จะได้รับการสร้างเป็น MCPD 1

![](_page_10_Figure_0.jpeg)

![](_page_11_Figure_0.jpeg)

เมนูของระบบ TFCC SYSTEM THAI FLAGGED ลงชื่อเข้าใช้ระบบ 🔒 กรอกชื่อผู้ใช้งาน 🔒 กรอกรหัสผ่าน ลืมรหัสผ่าน ? LOGIN ลงทะเบียนขอเข้าใช้ระบบ

![](_page_12_Picture_0.jpeg)

### ระบบบันทึกเรือเข้าออกท่า บทบาท: เจ้าหน้าที่ ท่าเทียบเรือ

![](_page_12_Picture_2.jpeg)

#### 🔜 ระบบบันทึกเรือเข้าออกท่า (กรณีเรือแจ้ง PIPO)

บทบาท: เจ้าหน้าที่ท่า

![](_page_13_Figure_2.jpeg)

![](_page_14_Figure_0.jpeg)

![](_page_15_Figure_0.jpeg)

![](_page_16_Picture_0.jpeg)

### ระบบบันทึกเรือเข้าออกรายวัน: DP บทบาท: เจ้าหน้าที่ ท่าเทียบเรือ

![](_page_16_Picture_2.jpeg)

#### ระบบบันทึกเรือเข้าออกรายวัน: DP (กรณีเรือแจ้ง PIPO) บทบาท: เจ้าหน้าที่ท่า เทียบเรือ

|   |     | «                                        | THAI FLAGGED CATCH C      | ERTIFICATION S | YSTEM                                  |           | 🤱 นายณภัทร คงดี                                |
|---|-----|------------------------------------------|---------------------------|----------------|----------------------------------------|-----------|------------------------------------------------|
|   | 4   | THAI FLAGGED<br>CATCH CERTURATION SYSTEM | 🝈 แบบสรุปเรือเ            | ข้าออกรายวั    | Ц                                      |           | Q เงื่อนไขการค้นหา                             |
|   | A   | หน้าหลัก                                 |                           |                |                                        |           |                                                |
|   |     | บันทึกเรือเข้าออกท่า                     | (2) เลือกเ                | ลขที่ "Dai     | ily port: DP″ ประจำวันที่ไ             | ได้อิงการ | ▼ ↓ <sup>A</sup> ↓ <sup>Z</sup> ↓ <sup>Z</sup> |
|   | > 🧿 | บันทึกเรือเข้าออกรายวัน                  |                           |                |                                        |           |                                                |
|   |     | บันทึกน้ำหนักสัตว์น้ำขึ้นท่า             | เลซที่                    | ประจำวันที่    | ท่าเทียนเรือ                           | จังหวัด   | สถานะ รายละเอียด                               |
|   | Õ   | ซึ่งจริงหน้าท่า                          | DP-6108-599001080020-0004 | 27/08/2561     | 🏠 ท่าเทียบเรือประมงสงขลา 2 (ท่าสะอ้าน) | 💡 สงขลา   | รายละเอียด                                     |
|   | G   | หนังสือกำกับการซื้อซายสินค้า<br>สัตว์น้ำ | DP-6108-599001080020-0002 | ៉ 06/08/2561   | 👔 ท่าเทียบเรือประมงสงขลา 2 (ท่าสะอ้าน) | 💡 สงขลา   | รายละเอียด                                     |
|   | 0   | รายงาน                                   | DP-6108-599001080020-0003 | ៉ 05/08/2561   | 🏫 ท่าเทียบเรือประมงสงขลา 2 (ท่าสะอ้าน) | 💡 สงขลา   | รายละเอียด                                     |
|   | ٩   | ดาวน์โหลด                                | DP-6108-599001080020-0001 | 2/08/2561      | 🏠 ท่าเทียบเรือประมงสงขลา 2 (ท่าสะอ้าน) | 💡 สงขลา   | รายละเอียด                                     |
|   | ₿   | ออกจากระบบ                               | DP-6107-599001080020-0010 | 26/07/2561     | 🏫 ท่าเทียบเรือประมงสงขลา 2 (ท่าสะอ้าน) | 💡 สงขลา   | รายละเอียด                                     |
|   |     |                                          | DP-6107-599001080020-0009 | 25/07/2561     | 🗲 ท่าเทียบเรือประมงสงขลา 2 (ท่าสะอ้าน) | 💡 สงขลา   | 🔗 รายละเอียด                                   |
|   |     |                                          | DP-6107-599001080020-0008 | 24/07/2561     | 🌠 ท่าเทียบเรือประมงสงขลา 2 (ท่าสะอ้าน) | 💡 สงขลา   | รายละเอียด                                     |
| 1 |     | เลือกเมนู "บํ                            | <b>ันทึกเรือเข้า</b>      |                |                                        |           |                                                |

ออกรายาับ"

![](_page_18_Figure_0.jpeg)

![](_page_19_Picture_0.jpeg)

## ระบบบันทึกน้ำหนักสัตว์น้ำขึ้นท่า: Ll บทบาท : เจ้าหน้าที่ ท่าเทียบเรือ

![](_page_19_Picture_2.jpeg)

#### ระบบบันทึกน้ำหนักสัตว์น้ำขึ้นท่า: LD (กรณีเรือแจ้ง PIPO) บทบาท :เจ้าหน้าที่ ท่าเทียบเรือ THAI FLAGGED CATCH CERTIFICATION SYSTEM 💭 นายณภัทร คงดี 🔻 บันทึกน้ำหนักสัตว์น้ำขึ้นท่า THAI FLAGGED Q เงื่อนไขการค้นหา TCH CERTIFICATION SYSTEM 🔒 หน้าหลัก เลือกเลขที่ "Landing Declaration: LD" ที่ต้องการ 2 บันทึกเรือเข้าออกท่า E วันที่บันทึกข้อมูล ครั้งล่าสุด • $\downarrow_z^A \downarrow_A^Z$ บันทึกเรือเข้าออกรายวัน . วันที่ขึ้นท่า เลขที่ ชื่อเรือ น้ำหนัก สถานะ รายละเอียด บันทึกน้ำหนักสัตว์น้ำขึ้นท่า LD-6104-2 9411321-0001 🄹 ว.ทรายนาวี 14 (299411321) 30/04/2561 🔼 10.600.00 ກກ. รายละเอียด 🙆 ซึ่งจริงหน้าท่า LD-6108-322200475-0001 พนังสือกำกับการชื้อขายสินค้า 📩 ส.โชคภาณวัฒน์ 21 (322200475) 07/08/2561 **.** 6 รายละเอียด สัตว์น้ำ 촱 โซคสวัสดิ์ (328000378) LD-6108-328000378-0001 🗖 2.750.00 กก. 05/08/2561 รายละเอียด 💽 รายงาน 👼 ส.ทรัพย์ทัศนัย 99 (207410397) LD-6108-207410397-0001 06/08/2561 รายละเอียด ± ดาวน์โหลด 📴 ออกจากระบบ LD-6108-209003235-0001 🏦 ขวัญดี 3 (209003235) 07/08/2561 **.** รายละเอียด LD-6105-584102384-0001 👼 น. ภู่เงิน 9 (584102384) 07/08/2561 รายละเอียด 🙈 ณัฐนันท์ 7 (458000325) LD-6108-458000325-0001 06/08/2561 🕂 รายละเอียด

เลือกเมนู "บันทึกเรือน้ำหนักสัตว์ขึ้นท่า"

1

![](_page_21_Figure_0.jpeg)

![](_page_22_Picture_0.jpeg)

#### 3 แสดง "ปริมาณสัตว์น้ำรวม" ที่ได้จากใบชั่งจริงหน้าท่า ที่ยืนยันแล้ว ที่มีเลขที่ LD ตรงกัน

|                     | ปริมาณสัตว์น้ำ | 5 <b>3H:</b> 3,600.00 | กิโลกรัม     |              |               |           |          |                          |
|---------------------|----------------|-----------------------|--------------|--------------|---------------|-----------|----------|--------------------------|
| 🖹 ชนิดสัตว์น้ำที่ขา | แต่านท่า       |                       |              |              |               |           |          |                          |
|                     |                | สำคับ                 | ชนิดสัตว์น้ำ | ปรีมาณ (กก   | .)            |           |          |                          |
|                     |                | 1                     | ปลากะพง      | 1,700.00     |               |           |          |                          |
|                     |                | 2                     | ปลาดาหวาม    | 500.00       |               | ุ แสดง    | "ชนิดส   | ไตว์น้ำและนำหนัก" ที     |
|                     |                | 3                     | ปลาทรายแดง   | 200.00       |               | 🖌 ใบชั่งจ | งริงหน้า | ท่า ที่ยืนยันแล้ว ที่มีเ |
|                     |                | 4                     | หมึกกลัวย    | 1,200.00     | ))            | _         |          |                          |
| 👌 เอกสารซึ่งจริงที่ | เกี่ยวข้อง     |                       |              |              |               | $\frown$  |          | _                        |
|                     | ลำดับ          | เลซที่ Wi             | 3            | น้ำหนัก(กก.) | danu:         | 5         | ) แสดง   | "เลขที่ใบชั่งจริงหน้า    |
|                     | Ĩ              | WP-6108-9005000       | 0136-0004    | 3,600.00     | บันทึกลงใน LD |           |          |                          |
| 🗟 บันทึก            | 🖨 พิมพ์        | 😆 ອກເລີກ              | C ปิด        | · · · · ·    |               | <b></b> → | 🗸 ยืนยัน |                          |

![](_page_23_Picture_0.jpeg)

### เจ้าหน้าที่ประมงประจำศูนย์ PIPO พิจารณาใบบันทึกน้ำหนัก สัตว์น้ำขึ้นท่า: LD 1 เลือกเมนู "บันทึกเรือน้ำหนักสัตว์ขึ้นท่า"

|                               | *              | THAI FLAGGED CATCH (    | CERTIFICATION SYSTEM          |                      |                                | 🔹 vrupipo                               | o-songkhla - 🔻                  |
|-------------------------------|----------------|-------------------------|-------------------------------|----------------------|--------------------------------|-----------------------------------------|---------------------------------|
| THAI FL IG                    | GED            | 💌 บันทึกน้ำหนั          | าสัตว์น้ำขึ้นท่า              |                      |                                | Q เงื่อ                                 | นไขการค้นหา                     |
| 🔒 หน้าหลัก                    |                | เลือกเล                 | ขที่ "Landing D               | eclaration: LD"      | จัดเรียงตาม:                   |                                         |                                 |
| 🧕 บันทึกเรือแก่อ              | ionรายวัน      | <mark>2</mark> ที่มีสถา | นะ "รอการอนุ้มเ               | ดี"                  | วันที่บันทึกข้อมูล ครั้งล่าสุด | •                                       | $\downarrow_z^A \downarrow_A^Z$ |
| บันทึกน้ำหนักสั<br>ชื่อของของ | สัตว์น้าขึ้นทำ | เลขที่                  | ชื่อเรือ                      | วันที่ขึ้นทำ         | น้ำหนัก                        | สถานะ                                   | รายละเอียด                      |
| 🕐 พรงหน่ากา                   | າກັກກາງປະເພ    | LD-6108-228408321-0001  | 🔹 ก.พรอารีรักษ์ (228408321)   | <b>11</b> 07/08/2561 | 🚡 1,200.00 ກາ.                 | ×                                       | รายละเอียด                      |
| 🤹 หมังสือกำกับก               | กรขนถ่ายสัตว์  | LD-6108-328000378-0001  | 🔹 โซคสวัสดิ์ (328000378)      | 05/08/2561           | a 2,750.00 nn.                 | Ξ                                       | รายละเอียด                      |
| น้ำ<br>🚱 หนังสือกำกับกา       | ารซื้อซาย      | LD-6107-188015713-0001  | 🤹 ເຄີຍຮອີເຈຣີນູ (188015713)   | iii 19/07/2561       |                                | Ξ                                       | รายละเอียด                      |
| สินค้าสัตว์น้ำ                | * .            | LD-6103-319401371-0001  | 🤹 ซ.นฦมล 33 (319401371)       | <b>26/03/2561</b>    | 🚡 360.00 กก.                   | ×                                       | รายละเอียด                      |
| ตรวจสตวนาทา                   | unm -          | LD-6101-317700494-0001  | 🌲 หะรินนาวา 5 (317700494)     | <b>22/01/2561</b>    | 🚡 2,010.00 ກກ.                 | Ξ                                       | รายละเอียด                      |
| 💽 รายงาน                      |                | LD-6009-338400627-0001  | 🤹 ส.ลาภมนัสชัย 19 (338400627) | iiii 21/09/2560      | ∑ 10,950.00 nn.                | Ξ                                       | รายละเอียด                      |
|                               |                |                         |                               |                      |                                | ((((((((()))))))))))))))))))))))))))))) |                                 |

![](_page_24_Picture_0.jpeg)

#### เจ้าหน้าที่ประมงประจำศูนย์ PIPO พิจารณาใบบันทึกน้ำหนักสัตว์ น้ำขึ้นท่า ID

| <ul> <li>พลการพิจารณาของเจ้าหน้าที่กรมประมง (ศูนย์ PIPO)</li> <li> <ul> <li>อนุมัติ </li> <li>ไม่อนุมัติ </li> <li>ส่งกลับเพื่อแก้ไข</li> </ul> </li> <li>กรุณากรอกความคิดเห็น</li> </ul> |                                                                        |
|----------------------------------------------------------------------------------------------------|------------------------------------------------------------------------|
| นี้ เก็ก 🖨 พิมพ์ 🕑 ปิด                                                                                                    | ✓ ยีนยัน                                                               |
| ระบุ "ผลการพิจารณา"<br>- อนุมัติ (Update สถานะเป็น "อนุมัติ")<br>- ไม่อนุมัติ (Update สถานะเป็น "ไม่อนุมัติ")<br>สงกลับเพื่อแก้ไข (Update สถานะเป็น "สงกลับเพื่อแก้ไข                     | 4 กดปุ่ม "ยืนยัน" ระบบปฏิบัติตามข้อ<br>(ระบบสร้าง MCPD อัตโนมัติทุก 15 |

![](_page_25_Picture_0.jpeg)

### ระบบชั่งจริงหน้าท่า: WP บทบาท: ผู้ประกอบการแพปลาโรงงาน (กรณีบริโภคภายในประเทศ กรอกข้อมูลโดย บทบาท: เจ้าหน้าที่ท่าเทียบเรือ)

ระบบชั่งจริงหน้าท่า: WP (กรณีเรือแจ้ง PIPO) บทบาท: ผู้ประกอบการแพปลา, โรงงาน (กรณีบริโภคภายในประเทศ กรอกข้อมูลโดยบทบาท: เจ้าหมู้าที่ท่าเทียบเรือ)

1 เลือกเมนู "ชั่งจริงหน้าท่า"

Ō

|        | «                                 | THAI FLAGGED CA      | TCH CERTIFICATION SYSTE        | м             |                        | 🜻 นางสาวแพทดสอบ แพทดสอบ 🥆           |
|--------|-----------------------------------|----------------------|--------------------------------|---------------|------------------------|-------------------------------------|
|        |                                   | 🙆 ชั่งจริงหร         | น้าท่า                         |               |                        | Q เงื่อนไขการค้นหา                  |
| 6<br>• | พบ้าหลัก<br>ซึ่งจริงหน้าท่า       |                      |                                |               | จัดเรียงตาม:           | 14 17                               |
| 6      | หนังสือกำกับการซื้อซายสินค่       | ň                    | กดบุม เพม                      |               | วันที่ขั้นทำ           | ▼ ↓ <sup>A</sup> Z ↓ <sup>A</sup> A |
|        | สัตว์นำ<br>ในอันรองออรจับอัตว์น้ำ | เลซที่               | ชื่อเรือ                       | วันที่ขึ้นท่า | น้ำหนัก                | สถานะ รายละเอียด                    |
|        |                                   | Draft                | 🔹 ท.ทรัพย์มีทรัพย์ (510081809) |               | \overline 300.00 ກກ.   | รายละเอียด                          |
|        | รายงาม<br>ดาวน์โหลด               | Draft                | 🔹 ส.สินสมุทร 39 (322000786)    |               | \overline a 100.00 ກກ. | 🖒 รายละเอียด                        |
| G      | ออกจากระบบ                        | Draft                | 🔹 พรอรนุช (268031392)          |               | \overline 100.00 ກກ.   | 🖒 รายละเอียด                        |
|        |                                   | Draft                | 📩 ช.นฦมล 33 (319401371)        |               | 🔂 100.00 ກາ.           | รายละเอียด                          |
|        |                                   | WP-5910-9005000116-0 | 001 🤹 โชคมนต์ทิพย์ (496300086) |               | 🛆 1,200.00 nn.         | 🕼 🗸 รายละเอียด                      |
|        |                                   | WP-5910-9005000116-0 | 002 🔹 โชคซัย 11 (358300025)    |               | \overline 1,000.00 ກກ. | 🙆 🗸 รายละเอียด                      |

#### ู 3 (ต้องอยู่ระหว่างวันที่ เริ่มต้นและสิ้นสุดการนำสัตว์น้ำขึ้นท่า)

: **WP** 

![](_page_27_Figure_1.jpeg)

![](_page_28_Figure_0.jpeg)

![](_page_29_Picture_0.jpeg)

#### เจ้าหน้าที่ท่าเทียบเรือ: Port พิจารณา ใบชั่งจริงหน้าท่า: WP 1 เลือกเมนู "ชั่งจริงหน้าท่า"

|   |                                 | «          | THAI FLAGGED CATCH C    | ERTIFICATION SYSTEM             |                  |                                          | 🬲 นายณภัทร คงดี 🥆                                         |
|---|---------------------------------|------------|-------------------------|---------------------------------|------------------|------------------------------------------|-----------------------------------------------------------|
| Ŀ | THAI FLAGG                      |            | 🧕 ชั่งจริงหน้าท่า       |                                 |                  |                                          | Q เงื่อนไขการค้นหา                                        |
| Ĥ | หน้าหลัก                        |            |                         |                                 |                  |                                          |                                                           |
|   | บันทึกเรือเข้าออ ท่             | 'n         | 🕞 💼 🚺 เลือ              | งกเลขที่ "ชั่งจริงห             | หน้าท่า: WP″ ที่ | ต้องเรียงกาม:<br>ต้องเรื่องกับอรูลล่าสุด | ▼ ↓ <sup>A</sup> <sub>Z</sub> ↓ <sup>Z</sup> <sub>A</sub> |
| ٢ | บันทึกเรือเข้าออ เรา            | ายวัน      | <b>Y</b>                |                                 |                  |                                          |                                                           |
| ۲ | บันทึกน้ำหนักสัด ภ์น้           | ักขึ้นท่า  | เลขที่                  | ชื่อเรือ                        | วันที่ขึ้นท่า    | น้ำหนัก                                  | สถานะ รายละเอียด                                          |
| 0 | ซึ่งจริงหน้าท่า                 |            | WP-6108-9005000136-0004 | 🤹 ส.โชคภาณุวัฒน์ 21 (322200475) | 27/08/2561       | \overline 3,600.00 ກກ.                   | 🔀 รายละเอียด                                              |
| ß | หนังสือกำกับการซื้อ<br>สัตว์น้ำ | อขายสินค้า | WP-6106-9999999999-0003 | 🛓 ช.เจริญชัยนาวี 7 (523181121)  | 20/06/2561       | 🔂 300.00 ກກ.                             | 🛛 รายละเอียด                                              |
| 0 | รายงาน                          |            | WP-6106-9005000136-0012 | 🤹 เจริญชัยวารี 4 (327702537)    | 20/06/2561       | \overline 650.00 ກກ.                     | 🛛 รายละเอียด                                              |
|   | ดาวม์โหลด                       |            | WP-6106-9005000136-0011 | 🔹 พรอรนุช (268031392)           | 🕍 10/05/2561     | 🔂 500.00 ກກ.                             | 🔀 รายละเอียด                                              |
| ₿ | ออกจากระบบ                      |            | WP-6106-9005000136-0002 | 🤹 ช.นฦมล 33 (319401371)         | 26/03/2561       | ັ໖ 600.00 ກກ.                            | รายละเอียด                                                |
|   |                                 |            | WP-6106-9005000136-0001 | 🤹 ช.นฦมล 33 (319401371)         | 26/03/2561       | 🔂 20.00 กก.                              | 🛛 รายละเอียด                                              |
|   |                                 |            |                         |                                 |                  |                                          |                                                           |

![](_page_30_Picture_0.jpeg)

| สำคับ | ชนิดสัตว์น้ำ |      | น้ำหนัก (กก.) |
|-------|--------------|------|---------------|
| 1     | ปลาทรายแดง   |      | 200.00        |
| 2     | ปลาดาหวาน    |      | 500.00        |
| 3     | ปลากะพง      |      | 1,700.00      |
| 4     | หมึกกล้วย    |      | 1,200.00      |
|       |              | 5310 | 3,600.00      |

| 🖹 ผลการพิจารณาของท่าเทียบเรือ                                |              |
|--------------------------------------------------------------|--------------|
| ขันทึกลง LD                                                  |              |
| กรุณากรอกความคิดเท็น                                         |              |
|                                                              |              |
|                                                              |              |
|                                                              |              |
| 🗟 บันทึก 🖨 พิมพ์ 🕑 ปิด                                       | 🗸 ยืนยัน     |
| ระบุ ผลการพจารณา                                             |              |
| น้ำหนักสัตว์น้ำไปรวม ใน I D เลขที่เดียวกัน )                 | 119111 "<br> |
| - ไม่บันทึกลง LD (Update สถานะเป็น "ไม่บันทึกลง LD ")        |              |
| - ส่งกลับเพื่อแก้ไข (Update สถานะเป็น "ส่งกลับเพื่อแก้ไข ้") |              |

![](_page_31_Picture_0.jpeg)

# ระบบสมุดบันทึกการทำการประมง: Log บทบาท: เจ้าหน้าที่กรมประมงประจำศูนย์ PIPO

![](_page_31_Picture_2.jpeg)

#### ระบบสมุดบันทึกการทำการประมง: Logbook (กรณีเรือแจ้ง PIPO) บทบาท: เจ้าหน้าที่กรมประมงประจำศูนย์ PIPO

| «                                         | THAI FLAGG    | ED CATCH CERTIFICATION SYSTEM       |              |                                      | גיין איזער איזער איזער איזער איזער איזער איזער איזער איזער איזער איזער איזער איזער איזער איזער איזער איזער איזע |
|-------------------------------------------|---------------|-------------------------------------|--------------|--------------------------------------|----------------------------------------------------------------------------------------------------|
|                                           | 🔳 สมุด        | เบันทึกการทำการประมง                |              |                                      | Q เงื่อนไขการค้นหา                                                                                              |
| 🚹 หน้าหลัก                                |               |                                     |              | 2.2                                  |                                                                                                    |
| 💆 บันทึกเรือเข้าออกรายวัน                 | 😧 🛍 🔶         | – <mark>( 2 )</mark> กดปุ่ม "เพิ่ม″ |              | <b>จดเรียงตาม:</b><br>==กรุณาเลือก== | $\bullet \qquad \downarrow^{\rm A}_{\rm Z} \qquad \downarrow^{\rm Z}_{\rm A}$                                   |
| บันทึกน้ำหนักสัตว์น้ำขึ้นท่า              | เลขที่        | ชื่อเรือ                            | วันที่เข้าทำ | ชนิดเครื่องมือ                       | สถานะ รายละเอียด                                                                                                |
| 🙆 ซึ่งจริงหน้าท่า                         | Draft         | 📩 ຈ ລາກສຸມຸກຣ 79 (212107810)        | 06/08/2561   | .!\$ เบ็ดมีภ                         |                                                                                                    |
| 🛶 🕕 สมุดบันทึกการทำการประมง               |               | • •••••••••••••••••••••             |              | OX CONTROL                           |                                                                                                    |
| 🎸 หมังสือกำกับการขมถ่ายสัตว์<br>น้ำ       | Draft         | 🄹 จ.ลากสมุทร 79 (212107810)         | 06/08/2561   | ปรี่ อวนล้อมจับ                      | 関 รายละเอียด                                                                                                    |
| พนังสือกำกับการข้อขาย<br>อากักสังสังน์ไม่ | Draft         | 🌲 ต.เนตรสมุทร 1 (252409553)         | 06/08/2561   | ປ 🛊 ຍວນສາກທູ່                        | รามละเอียด                                                                                                    |
| สมค แสควน เ                               | Draft         | 🌲 ด.เนตรสมุทร 1 (252409553)         | 06/08/2561   | ป∲ อวนลากคู่                         | รายละเอียด                                                                                                    |
| 🕤 ienia                                   | Draft         | 🄹 ด.เนตรสมุทร 1 (252409553)         | 06/08/2561   | ป่⊉ เบ็ดมือ                          | รายละเอียด                                                                                                    |
| 🟮 รายงาน                                  | Draft         | 🌲 ด.เนตรสมุทร 1 (252409553)         | 06/08/2561   | ปฐิ เบ็ตมือ                          | รายละเอียด                                                                                                    |
| เลือดเมม "ส                               | เมองปังเพื่อร | ວຣນຳລວ <u>ຣ</u> ຟຣະພາ"              |              |                                      |                                                                                                    |

![](_page_33_Picture_0.jpeg)

![](_page_33_Figure_1.jpeg)

![](_page_34_Figure_0.jpeg)

![](_page_35_Figure_0.jpeg)

![](_page_36_Picture_0.jpeg)

![](_page_37_Picture_0.jpeg)

# ระบบหนังสือกำกับการขนถ่ายสัตว์น้ำ: ไ บทบาท: เจ้าหน้าที่กรมประมงประจำศูนย์ PIPO

#### ระบบหนังสือกำกับการขนถ่ายสัตว์น้ำ: MCTD (กรณีเรือแจ้ง PIPO) บทบาท: เจ้าหน้าที่กรมประมงประจำศูนย์ PIPO

|     | «                                 | THAI FLAGGED ( | CATCH CERTIFICATION SYSTEM        |                                       | 😩 unupipo-songkhla - 🤜          |
|-----|-----------------------------------|----------------|-----------------------------------|---------------------------------------|---------------------------------|
| £   | THAI FLAGGED                      | 🥩 หนังสือ      | กำกับการขนถ่ายสัตว์น้ำ            |                                       | Q เงื่อนไขการค้นหา              |
| Ĥ   | หน้าหลัก                          |                | ุว_กดป่ม "เพิ่ม"                  |                                       |                                 |
| ٩   | บันทึกเรือเข้าออกรายวัน           | 😧 iña 🖹 Excel  |                                   | <b>จัดเรียงตาม:</b><br>==กรุณาเลือก== | ▼ ↓ <sup>A</sup> ↓ <sup>Z</sup> |
|     | บันทึกน้ำหนักสัตว์น้ำขึ้นทำ       | ເລຫສື          | สื่อเรือกระว่าย                   | วันซี่ Port-in                        | สภาษะ รายอะเอียอ                |
| ٥   | ซึ่งจริงหน้าท่า                   |                |                                   |                                       |                                 |
| 0   | สมุดบันทึกการทำการประมง           | Draft          | 🏯 พูนสุวรรณ 2 (158008964)         | iii 08/08/2561                        | รายละเอียด                      |
| ا ا | หนังสือกำกับการขนถ่ายสัตว์<br>น้ำ | Draft          | 🏯 ส.ทรัพย์ทัศนัย 99 (207410397)   | iii 06/08/2561                        | 🛃 รายละเอียด                    |
| ß   | หมังสือกำกับการซื้อขาย            | Draft          | 🏯 ส.ทรัพย์ทัศนัย 99 (207410397)   | 🛄 06/08/2561                          | รายละเอียด                      |
|     | สินด้าสัตว์น้ำ                    | Draft          | 🏯 ณัฐนันท์ 7 (458000325)          | iii 04/08/2561                        | รายละเอียด                      |
|     | ตรวจสัตว์น้ำหน้าท่า               | Draft          | 🏯 ຍ່ອນເຈຮີໝູກິຈ (258307238)       | 29/07/2561                            | รายละเอียด                      |
|     | ข้อมูล                            |                |                                   |                                       |                                 |
| 0   | รายงาน                            | Draft          | <u>ล</u> ี ณัฐนันท์ 7 (458000325) | 28/07/2561                            | รายละเอียด                      |

เลือกเมนู "หนังสือกำกับการขนถ่ายสัตว์น้ำ"

1

![](_page_39_Figure_0.jpeg)

| ັ້ ເປີດ<br>ເຊິ່ງ ເພິ່ງ ເພິ່ງ ເພິ່ງ ເພິ່ງ ເພິ່ງ ເພິ່ງ ເພິ່ງ ເພິ່ງ ເພິ່ງ ເພິ່ງ ເພິ່ງ ເພິ່ງ ເພິ່ງ ເພິ່ງ ເພິ່ງ ເພິ່ງ ເພິ່ງ ເພິ່<br>ເພິ່ງ ເພິ່ງ ເພິ່ງ ເພິ່ງ ເພິ່ງ ເພິ່ງ ເພິ່ງ ເພິ່ງ ເພິ່ງ ເພິ່ງ ເພິ່ງ ເພິ່ງ ເພິ່ງ ເພິ່ງ ເພິ່ງ ເພິ່ງ ເພິ່ງ ເພິ່ງ ເພິ່                                                                                                    | ทำการประมงและนำสัตว์น้ำขึ้นท่า                                                                                                    | แสดงข้อมูลขา                                                            | อง "เรือประมง" ที่ฝากเรื                                                                                                    | รื่อขนถ่าย                                                                           |       |
|----------------------------------------------------------------------------------------------------|----------------------------------------------------------------------------------------------------|-------------------------------------------------------------------------|----------------------------------------------------------------------------------------------------|--------------------------------------------------------------------------------------|-------|
| 252409553                                                                                                    | ด.เนตรสมุทร 1 : เรือประมง                                                                                                    | TL967A                                                                  | นิวัตร กุนากาล                                                                                                    |                                                                                      |       |
| ข้อมูลเรือประมง                                                                                                    |                                                                                                    |                                                                         |                                                                                                    |                                                                                      |       |
| ข้อมูลการขนถ่าย                                                                                                    |                                                                                                    |                                                                         |                                                                                                    |                                                                                      |       |
| Logbook                                                                                                    |                                                                                                    |                                                                         |                                                                                                    |                                                                                      |       |
|                                                                                                    |                                                                                                    |                                                                         |                                                                                                    |                                                                                      |       |
| ข้อมูลสัตว์น้ำที่ขนถ่าย                                                                                                    |                                                                                                    |                                                                         |                                                                                                    |                                                                                      |       |
| ข้อมูลสัตว์น้ำที่ขนถ่าย                                                                                                    |                                                                                                    |                                                                         |                                                                                                    |                                                                                      |       |
| 1<br>2 รายละอียด "เ                                                                                                    | รือประมง" ที่ฝากเรือขนถ่า                                                                                                    | ខ                                                                       | 1                                                                                                    | ) กรอก "ข้อมูลก                                                                      | ารขนเ |
| รายละอียด "เ<br>รายละอียด "เ<br>ร้อมูลเวือประเพ                                                                                                    | รือประมง" ที่ฝากเรือขนถ่า                                                                                                    | ମ<br>ମ<br>୍                                                             | 1<br>3<br>ข้อมูลการขนบ่าย                                                                                                    | ) กรอก "ข้อมูลก                                                                      | ารขนเ |
| ข้อมูลอังว์น้ำที่ขนบ่าย<br>1<br>2<br>รายละอียด "เ<br>ข้อมูลเรือประมง                                                                                                    | รือประมง" ที่ฝากเรือขนถ่า                                                                                                    | ຍ<br>                                                                   | 1<br>3<br>ข้อมูลการขนบ่าย<br>* ช่วงวันทำการประมง:                                                                                                    | ) กรอก "ข้อมูลก<br>06/08/2561                                                        | ารขนเ |
| ร้อมูลอัศร์น้ำที่งามบ่าย<br>1<br>2<br>รายละอียด "เ<br>ข้อมูลเรือประมง<br>ชื่อเรือบระมง<br>ชื่อเรือบระมง<br>ชื่อเรือบระมง                                                                                                    | รือประมง" ที่ฝากเรือขนถ่า<br>มนตรสมุทร 1                                                                                                    | ຍ<br>                                                                   | 1<br>3<br>ข้อมูลการขนบ่าย<br>* ช่วงวันทำการประมง:<br>* ถึงวันที่ฝาก:                                                                                                    | ) กรอก "ข้อมูลก<br>06/08/2561<br>08/08/2561                                          | ารขนเ |
| มีมูลสัศว์บ้าที่ขนบ่าย<br>1<br>2 จายละอียด "เ<br>ข้อมูลเรือประมง<br>2 ข้อมูลเรือประมง<br>ชื่อเรือ:<br>เครื่องหมายประจำเรือ:<br>ชื่อผู้ควบคุมเรือ:<br>ชื่อผู้ควบคุมเรือ:<br>ชื่อผู้ควบคุมเรือ:<br>ชื่อเรือ: ชื่อเรือ: ชิ้อเรือ: ชื่อเรือ: ชื่อเรือ: ชิ้อเรือ: ชิ้อเรือ | รือประมง" ที่ฝากเรือขนถ่า<br>รือประมง" ที่ฝากเรือขนถ่า<br>1.<br>1.<br>1.<br>1.<br>1.<br>1.<br>1.<br>1.<br>1.<br>1.<br>1.<br>1.<br>1.                              | ខ<br>                                                                   | 1<br>3<br>ข้อมูลการขนบ่าย<br>* ชั่วงวันทำการประมง:<br>* ถึงวันที่ฝาก:<br>* พื้นที่/ดำแหน่งที่ขนถ่าย(ละดิจูด,ลองจิจูด):                                                                               | ) กรอก "ข้อมูลก<br>06/08/2561<br>08/08/2561<br>5 99                                  | ารขนเ |
| <ul> <li>ร้อมูลสัศว์น้ำที่งามบ่าย</li> <li>ร้ายเละอียด "เ<br/>ร้อมูลเรือประมง</li> <li>ข้อมูลเรือประมง</li> <li>ชื่อเรือ: ร่อเพิ่มายประจำเรือ: ร่อเพิ่มายประจำเร<br/>เพิ่มาย่ายประจำเรือ: ร่อเพิ่มายประจำเรือ: ร่อเพิ่มายประจำเรือ: ร่อเพิ่มายประจำเรือ: ร่อเพิ่มายประจำเรือ: ร่อเพิ่มายประจำเรือ: ร่อเพิ่มายประจำเรือ: ร่อเพิ่มายประจำเรือ: ร่อเพิ่มายประจะจำเรือ: ร่อเพิ่มายประจำเรือ: ร่อเพิ่มายประจำเรือ:</li></ul>                           | รือประมง" ที่ฝากเรือขนถ่า<br><sup>ค.เนตรสมุทร 1</sup><br><sup>[L967A</sup><br>มัตร กุนากาล<br><b>เลขทะเบียนเรือ:</b> 252409553<br>ขนาดคันกรอส: 61.33              | ମ<br>ଜୁନ<br>ଜୁନ<br>ଜୁନ<br>ଜୁନ<br>ଜୁନ<br>ଜୁନ<br>ଜୁନ<br>ଜୁନ<br>ଜୁନ<br>ଜୁନ | 1<br>ช้อมูลการชนบ้าย<br>* ชั่งงวันทำการประมง:<br>* ถึงวันที่ฝาก:<br>* พื้นที่/ดำแหน่งที่ชนถ่าย(ละดิจุด,ลองจิจุด):<br>* วันที่ชนถ่ายสัตว์น้ำระหว่างเรือในทะเล:                                        | <b>กรอก "ข้อมูลก</b><br>06/08/2561<br>08/08/2561<br>5 99<br>08/08/2561               | ารขนเ |
| <ul> <li>ร้ายละอียด "เ</li> <li>ร้ายละอียด "เ</li> <li>ร้ายละอียด "เ</li> <li>ร้อมูลเรือประมง</li> <li>ข้อมูลเรือประมง</li> <li>ชื่อเรือ: เ</li> <li>เครื่องหมายประจำเรือ: เ</li> <li>ชื่อผู้ควบคุมเรือ: เ</li> <li>ชื่อผู้ควบคุมเรือ: เ</li> <li>ชื่อผู้ควบคุมเรือ: เ</li> </ul>                                                                                                    | รือประมง" ที่ฝากเรือขนถ่า<br><sup>a.เนตรสมุทร 1</sup><br><sup>IL967A</sup><br><sup>b</sup> วัตร กุนากาล<br>เลขทะเบียนเรือ: 252409553<br>ขนาดคันกรอส: 61.33<br>ion | ຍ<br>                                                                   | 1<br>3<br>ช้อมูลการขนบ้าย<br>* ชั่งงวันทำการประมง:<br>* ถึงวันที่ฝาก:<br>* พื้นที่/ดำแหน่งที่ขนถ่าย(ละดิจูด,ลองจิจูด):<br>* วันที่ขนถ่ายสัตว์น้ำระหว่างเรือในทะเล:<br>* วันที่ขนถ่ายสัตว์น้ำขึ้นท่า: | <b>กรอก "ข้อมูลก</b><br>06/08/2561<br>08/08/2561<br>5 99<br>08/08/2561<br>09/08/2561 | ารขนเ |

![](_page_41_Picture_0.jpeg)

# แผนการอบรม ช่วงบ่าย

# Workshop

![](_page_42_Picture_2.jpeg)

- ระบบสมุดบันทึกการทำการประมง: Logbook (กรณีเรือแจ้ง PIPO)
- ระบบหนังสือกำกับการขายสินค้าสัตว์น้ำ: MCPD

### Demo

![](_page_42_Picture_6.jpeg)

ระบบสมุดบันทึกการทำการประมง: Logbook (กรณีเรือแจ้งไม่ PIPO , กรณีเรือขนถ่ายฝาก

![](_page_42_Picture_8.jpeg)

- กรณีเรือขนถ่วยฝากจากเรือประมงแจ้งไม่ PIPO) ระบบหนังสือกำกับการขนถ่ายสัตว์น้ำ: MCTD (กรณีเรือแจ้งไม่ PIPO , กรณีเรือ ขนถ่ายฝากจากเรือประมงแจ้ง PIPO ,
- รรรณ์เร็ษจันสุขยุญหลังศ์สรีย์ประมงแจ้งไม่ PIPO)

![](_page_42_Picture_12.jpeg)

Catch Cert. ระบบตรวจสัตว์น้ำหน้าท่า: Audit

กรณีเรือแจ้ง PIPO)

![](_page_43_Picture_0.jpeg)

## ระบบหนังสือกำกับการขายสินค้าสัตว์น้ำ บทบาท: ผู้ประกอบการแพปลาโรงงาน (กรณีระบุวัตถุประสงค์การซื้อเป็น "เพื่อค้าสัตว์น้ำ")

### ระบบหนังสือกำกับการขายสินค้าสัตว์น้ำ: MCPD

บทบาท: ผู้ประกอบการแพปลา, โรงงาน (กรณีระบุวัตถุประสงค์การซื้อเป็น "เพื่อค้าสัตว์น้ำ")

![](_page_44_Figure_2.jpeg)

![](_page_45_Picture_0.jpeg)

| เลขทะเบียน<br>4 เลื้<br>ส/แปรรูป<br>5 เลื้ | (mu.2): 9005000136<br>จือก "วัตถุปร<br>จือก "วันที่ซึ่ง | ะสงค์การซื้อ″<br>ฉสัตว์น้ำ″                                  |
|--------------------------------------------|---------------------------------------------------------|--------------------------------------------------------------|
| 4 เลื<br>ง/แปรรูป<br>5 เลื                 | า้อก "วัตถุปร<br>า้อก "วันที่ซื้                        | ะสงค์การซื้อ″<br>วิสัตว์น้ำ"                                 |
| 5 เสื                                      | <b>า</b> ือก "วันที่ซื้                                 | ວສັຫວົນໂວ″                                                   |
|                                            |                                                         | อยพาห เ                                                      |
|                                            |                                                         |                                                              |
|                                            |                                                         |                                                              |
| ขายไป (กก.)                                | คงเหลือ                                                 | (กก.)                                                        |
| 20.00                                      | 0.00                                                    | 220.00                                                       |
| 50.00                                      | 0.00                                                    | 450.00                                                       |
| 70.00                                      | 0.00                                                    | 670.00                                                       |
|                                            |                                                         |                                                              |
|                                            |                                                         | <b></b>                                                      |
|                                            |                                                         |                                                              |
|                                            | ชายไป (กก.)<br>20.00<br>50.00<br><b>70.00</b>           | ายไป (กก.) คงเหลือ<br>20.00 0.00<br>50.00 0.00<br>70.00 0.00 |

![](_page_46_Picture_0.jpeg)

![](_page_46_Figure_1.jpeg)

![](_page_47_Picture_0.jpeg)

### ระบบหนังสือกำกับการขายสินค้าสัตว์น้ำ บทบาท: ผู้ประกอบการแพปลาโรงงาน (กรณีระบุวัตถุประสงค์การซื้อเป็น "เพื่อค้าสัตว์น้ำ และผลิต/แปรรูป")

#### ระบบหนังสือกำกับการขายสินค้าสัตว์น้ำ: MCPD

ับทบาท: ผู้ประกอบการแพปลา, โรงงาน (กรณีระบุวัตถุประสงค์การซื้อเป็น "เพื่อค้าสัตว์น้ำและ ผลิต/แปรรูป")

![](_page_48_Picture_2.jpeg)

![](_page_49_Picture_0.jpeg)

| ลาดบท I              |                                                    |                             |                |
|----------------------|----------------------------------------------------|-----------------------------|----------------|
| จังหวัด: ส           | งขลา                                               | Sequence No.:               |                |
| ชื่อผู้ประกอบการ: เ  | ริษัท สงขลาแคนนิ่ง จำกัด (มหาชน) 9009000012        | เลขทะเบียน (ทบ.2): 900900   | 0012           |
| ประเภทกิจการ: โ      | รงงานแปรรูปสัตว์น้ำและผลิตภัณฑ์                    |                             |                |
| ที่อยู่: 3           | 33 หมู่ 2ตำบล พะวง อำเภอ พะวง จังหวัด สงขลา        |                             |                |
| โทรศัพท์:            |                                                    |                             | ۹.             |
| ວັນ/ເອືອນ/ປີ: (      | 9/08/2561                                          | 🔥 เลือก "วัตถุประสงค์กา     | ารซื่อ"        |
| * วัดกประสงค์การซื้อ | ) เพื่อด้าสัดว์น้ำ ® เพื่อด้าสัดว์น้ำและแลิต/แปรรป |                             |                |
| ชนิดสัตว์น้ำ         | ปรีมาณสัตว์ป้า (กก.) เ                             | ปรีมาณพี่ขายไป (กก.) ปรีมาถ | แคงเหลือ (กก.) |
| หมึกกล้วย            | 220.00                                             | 100.00                      | 120.00         |
| หมึกหอม              | 450.00                                             | 300.00                      | 150.00         |
|                      | 670-00                                             | 400.00                      | 270.00         |
| * ผลการพิจารณา: 🧕    | ) ยืนยันการซื้อ 🔍 ไม่ยืนยันการซื้อ 🖛 👍 🖕           | "ผลการพิจารกเา"             |                |
|                      |                                                    |                             |                |
|                      | - ยน<br>ง                                          |                             |                |
|                      | เม่                                                | ยินยันการซิอ                |                |
|                      |                                                    |                             |                |

| E: MCPD                                                                                                    |                                                                                                    |
|----------------------------------------------------------------------------------------------------|----------------------------------------------------------------------------------------------------|
|                                                                                                    | ระบบ MCPD "ส่วนที่ 2-2 และ ส่วนที่ 3″ พร้อมกัน                                                                                                    |
| 🔳 ส่วนที่ 1-1 🔲 ส่วนที่ 1-2 🗏 ส่วนที่ 2-1 🗏 ส่วนที่ 2-2 🔲 ส่วนที่ 3                                                        | ส่วนที่ 1-1 ส่วนที่ 1-2 ส่วนที่ 2-1 ส่วนที่ 2-2 ส่วนที่ 3                                                                                                    |
| 🔤 🛀 🤁 7 ) กดปุ่ม "เพิ่ม" ลำดับการขาย                                                                                       | 🔤 🛀 8) กดปุ่ม "เพิ่ม" เพื่อตัดนำหนัก                                                                                                    |
| ลำดับที่ 1                                                                                                    | Lot 1                                                                                                    |
| จังหวัด: ==กรุณาเลือก== ▼ Sequence No.: 11<br>ชื่อผู้ประกอบการ:                                                            | 🧽 © ตัดน้ำหนักปกติ 🥢 🥙 🤄 ตัดน้ำหนักแยกขึ้นส่วน                                                                                                    |
| ประเภทกิจการ:<br>ที่อยู่:                                                                                                  | <mark>ชื่อผู้ประกอบการ:</mark> บริษัท สงขลาแคนนึ่ง จำกัด (มหาชน) เล <del>ขทะเบียน</del> : 9009000012<br>เลือกตัดน้ำหนัก ชนิดสัตว์น้ำ ยกมา (กก.) ใช้ไป (กก.) ดงเหลือ (กก.) วันที่ผลิต ลงนามผู้ควบคุม<br>ทมีกกล้วย 100.00 0.00 100.00 |
| ໂກຣศักท์:<br>วัน/เดือน/ປີ: 09/08/2561                                                                                      | ทมีกทอม 300.00 0.00 300.00<br>รวม:                                                                                                    |
| เลือกเพื่อขาย ชนิดสัตว์น้ำ ปริมาณสัตว์น้ำ (กก.) ปริมาณที่ชายไป (กก.) ปริมาณคงเหลือ (กก.)<br>🔲 หมึกกล้วย 100.00 0.00 100.00 | วัตถุประสงค์การผลิต: == กรุณาเลือก == ▼                                                                                                    |
| 🗆 หมึกทอม 300.00 0.00 300.00                                                                                               |                                                                                                    |
| 400.00         0.00         400.00                                                                                         | 🛃 ບັນຫີກ 🗢 ລບ 🕑 ປິດ                                                                                                    |

![](_page_51_Picture_0.jpeg)

![](_page_51_Figure_1.jpeg)

![](_page_52_Picture_0.jpeg)

# ระบบใบรับรองการจับสัตว์น้ำ: Catch Cert. บทบาท: ผู้ประกอบการโรงงานแปรรูปสินค้าสัตว์น้ำ

ระบบใบรับรองการจับสัตว์น้ำ: Catch Cert. บทบาท: ผู้ประกอบการโรงงานแปรรูปสินค้าสัตว์น้ำ

1 เลือกเมนู "ใบรับรองการจับสัตว์น้ำ"

| «                                         | THAI FLAGGED CATCH  | CERTIFICATION             | SYSTEM              |                                    | 🤱 บริษัทfacto                           | ory_user1 | factory_u        | ser1           |
|-------------------------------------------|---------------------|---------------------------|---------------------|------------------------------------|-----------------------------------------|-----------|------------------|----------------|
|                                           | 🗔 ใบรับรองกา        | รจับสัตว์น้ำ              |                     |                                    |                                         | Q         | อนไซการเ         | ล้นหา          |
| หน้าหลัก                                  |                     |                           |                     |                                    |                                         |           |                  |                |
| ชั่งจริงหน้าท่า                           | o 📾 🔶 2             | กดปุ่ม <mark>"เ</mark> พิ | ุ่ม″                |                                    | <b>จัดเรียงตาม:</b><br>เลขทีคำร้องขอ HC | Ŧ         | 1 <sup>A</sup>   | 1 <sup>Z</sup> |
| ) หนังสือกำกับการซื้อขายสินค้<br>สัตว์น้ำ | เลขที่คำร้อง        | เลขที่คำร้องขอ HC         | เลขที่ CC/SCC       | โรงงาน                             | วันที่เรือออก                           | สถานะ     | รายละเอี         | ัยด            |
| ) ใบรับรองการจับสัตว์น้ำ 👎                |                     |                           |                     | <b>—</b> av. d.v.,                 |                                         |           |                  |                |
| รายงาน                                    | CC3-6101-2013-00003 | 0-                        | 01/2013/18/310003   | 🌆 บรษท สงขลาแคนนง จากด (มหาชา      | a) 💼 24/01/2561                         | ×         | รายละเอี         | UR             |
| ดาวน์โหลด                                 | CC3-6101-2013-00004 | 0-                        | 3 01/2013/18/310004 | 🌆 บริษัท สงขลาแคนนิ่ง จำกัด (มหาชา | a) 🛁 23/01/2561                         | 1         | รายละเอี         | บค             |
| ออกจากระบบ                                | CC3-6001-2013-00008 | 011                       | 01/2013/17/310005   | 攝 บริษัท สงขลาแคนนึ่ง จำกัด (มหาชา | a) 🐋 25/01/2560                         | *         | รายละเอี         | UR             |
|                                           | CC3-6008-2013-00005 | 01111                     | 3 01/2013/17/310021 | 🌆 บริษัท สงขลาแคนนึ่ง จำกัด (มหาช  | a) 🛁 19/08/2560                         | ~         | <b>ຈາຍ</b> ລະເອັ | มค             |
|                                           | CC3-6008-2013-00003 | 0 11234                   | 01/2013/17/310018   | 🌆 บริษัท สงขลาแคนนิ่ง จำกัด (มหาชา | a) 🛓 12/08/2560                         | *         | รายละเอี         | UA             |
|                                           | CC3-6008-2013-00002 | 0 123                     | 301/2013/17/310020  | 🌆 บริษัท สงขลาแคนนิ่ง จำกัด (มหาชา | a) 🛓 13/08/2560                         | *         | รາຍລະເອັ         | UR             |

![](_page_54_Picture_0.jpeg)

| 🗲 ข้อมูลเบื้องต้น 🕑 ข้อมูลผลิตภัณฑ์ 🚛 ข้อมูลการขนส่ง 🔳 วัตถุดิบสัตว์นี้ | ้ำ 📑 เอกสารแมบ    |                          |
|-------------------------------------------------------------------------|-------------------|--------------------------|
| * ประเภทใบคำร้อง:                                                       | Catch Certificate | ) เลือก "ประเภทใบคำร้อง" |
| * ยื่นผ่าน กดส.:                                                        | สงขลา 🗸 🕂 🤙       | ) เลือก "ยื่นผ่าน กตส."  |
|                                                                         | ์ ๏ ถัดไป ← 5     | )<br>กดปุ่ม "ถัดไป"      |

| ประเภทผลิตภัณฑ์:      |     | * ชื่อผลิตภัณฑ์:   |                 | ຈຸ່ນວັດຖຸດິນ:         |  |
|-----------------------|-----|--------------------|-----------------|-----------------------|--|
| ผลิตภัณฑ์แช่แข็ง      |     | Frozen             |                 | abc-12345             |  |
| รทัสพิกัดภาษีศุลกากร: |     | * ประเทศ:          |                 | * ส่งไปยังเมืองท่า:   |  |
| 0301.19               | @/⊖ | GERMANY            | )               | Hamburg               |  |
| ขนาดบรรจุ:            |     | * ปริมาณการส่งออก: |                 | * Gross Weight (kg.): |  |
| 2000                  |     | 1800               | Carton 🔻        | 1800                  |  |
| Net Weight (kg.):     |     | หมายเหตุ:          |                 |                       |  |
| 200                   |     |                    |                 |                       |  |
|                       |     |                    |                 |                       |  |
|                       |     | 🕀 ຍ້ອນຄອັນ 🔤 💐 ທັ  | ນທຶກ 🛛 ອີ ກັດໃນ |                       |  |

| JATO AGAPTIONE.           | * วันที่สินค้าออก:                     | Health Certificate No.:                    |
|---------------------------|----------------------------------------|--------------------------------------------|
| 09/08/2561                | 10/08/2561                             | xyz-12345                                  |
| เลขที่คำร้อง:             | * ชื่อผู้แทนเรือประมงที่ได้รับมอบหมาย: | * วันที่:                                  |
| CC3-6108-2013-00004       | นายเจริญพร มากสมบัติ                   | 10/08/2561                                 |
| โทรศัพท์ผู้ส่งออก:        | * โทรสารผู้ส่งออก:                     | * วันที่ส่งเอกสาร:                         |
| 02-223-4543               | 02-223-4544                            | 10/08/2561                                 |
|                           |                                        |                                            |
| Nirway bill:              | Railway bill number:                   | Truck nationality and registration number: |
| Other transport document: | Container Number                       | r(s) (List attached/if applicable):        |
|                           |                                        |                                            |
| Name:                     | * Address:                             |                                            |

![](_page_56_Picture_0.jpeg)

| 🖢 ข้อมูลเบื้องต้น 🕑 ข้อมูลผลิตภัณฑ์ | 💭 ข้อมูลการขนส่ง 🔳 วัดถุดิบสัตว์น้ำ 📑 เอกสารแนบ |                  |
|-------------------------------------|-------------------------------------------------|------------------|
| ี [፬໋໋໋໋] กด                        | ปุ่ม "เพิ่ม" เพื่อเลือก MCPD                    |                  |
| 🖹 แหล่งที่มาของสัตว์น้ำ             |                                                 |                  |
| สำคับ                               | ธรรมชาติ (กก.)                                  | เพาะเลี้ยง (กก.) |
| สัตว์น้ำในประเทศ                    |                                                 |                  |
| สัตว์น้ำนำเข้า                      |                                                 |                  |
|                                     |                                                 |                  |
|                                     | 🕒 ย้อนกลับ 🛃 บันทึก 🛛 อิ ถัดไป                  |                  |

![](_page_56_Picture_2.jpeg)

![](_page_57_Picture_0.jpeg)

| IFCC Sy | ystem  | เลือก Cho          | eckbox MCP              | D ที่ต่    | <sub>ไองการ</sub> | 5       |              |                   |                                 | Q เงื่อนไขการค้นหา          |
|---------|--------|--------------------|-------------------------|------------|-------------------|---------|--------------|-------------------|---------------------------------|-----------------------------|
| เมือก   | ล่าดับ | ชื่อเรือประเพ      | เลซที่ MCPD             | ชื่อผู้งาย | วันที่รับซื้อ     | Lot No. | ชนิดสัตว์น้ำ | ຈີ້ແສ່ວນສັດວ່ານ້ຳ | ปริมาณของสิ้นส่วนสัตว์น้ำ (กก.) | ปริมาณสัตว์น้ำทั้งดัว (กก.) |
| Ŧ       | 1      | พรแม่เล็ก 9        | PD-6105-9005000136-0008 | กวิมทีพย์  | 26/03/2561        | 1       | กะรังดอกแดง  |                   | 75.00                           |                             |
|         | 2      | ส.เอกรัตน์ 39      | PD-6105-9005000136-0001 | กวิมทิพย์  | 22/05/2560        | 1       | กะรังดอกแดง  |                   | 800.00                          |                             |
|         | 3      | ฮ.โชคอุดมทรัพย์ 11 | PD-6104-9005000136-0006 | กวิมทิพย์  | 24/10/2560        | 1       | ปลากะดัก     |                   | 400.00                          |                             |
|         | 4      | สิงห์อำนวย 2       | PD-6104-9005000136-0004 | กวิมทิพย์  | 20/12/2560        | 1       | ปลาทรายแดง   |                   | 300.00                          |                             |
| ٥       | 5      | ฮ.โชคอุดมทรัพย์ 11 | PD-6104-9005000136-0002 | กวิมทิพย์  | 24/10/2560        | 1       | ปลากะดัก     |                   | 700.00                          |                             |
|         |        |                    |                         |            | <b>(</b> ) (iii)  | •       | - 1<br>2     | กดปุ่ม            | "เลือก"                         |                             |

![](_page_57_Picture_2.jpeg)

![](_page_58_Picture_0.jpeg)

| เพื่อง     |                         |              |                       |                         |           |                                         |                | *•                                                      | N.W.◎D.W. |
|------------|-------------------------|--------------|-----------------------|-------------------------|-----------|-----------------------------------------|----------------|---------------------------------------------------------|-----------|
| บ สำคับ    | เลขที่ MCPD             | ชนิดสัตว์ป้ำ | ชื่อเรือ              |                         | Common na | me,Sci name                             |                | ปรีมาณสัตว์น้ำ<br>ที่ใช้ใน<br>ผลิตภัณฑ์<br>รุ่นนี้(กก.) | N.W./D.W. |
| 1          | PD-6104-9005000136-0006 | ปลากะตัก     | ฮ.โชคอุดมทรัพย์<br>11 | Anchovy                 | •         | Stolephorus heterolobus                 | •              | 400.00                                                  | 400.00    |
| <b>ū</b> 2 | PD-6104-9005000136-0004 | ปลาทรายแดง   | สิงห์อ่านวย 2         | Delagoa threadfin bream | •         | Nemipterus bipunctatus                  | ۲              | 300.00                                                  | 300.00    |
| 🖹 umaint   | ที่มาของสัตว์น้ำ        |              |                       |                         |           |                                         |                |                                                         |           |
|            | สำคับ                   |              |                       | ธรรมชาติ (กก.)          |           | LIVE                                    | าะเลี้ยง (กก.) |                                                         |           |
|            | สัตว์น้ำในประเทศ        | (            |                       |                         |           | (                                       |                |                                                         |           |
|            | สัตว์น้ำนำเข้า          |              |                       |                         |           |                                         |                |                                                         |           |
|            |                         |              |                       | Θ ຍ້อนกลับ 🛃 ບັນ        | ក៏ក 🛛 👁 ជ | ัดไป<br>1<br>1<br>1<br>1<br>1<br>1<br>1 | ปุ่ม "บัเ      | เทึกหรือ                                                | ถัดไป"    |

![](_page_59_Picture_0.jpeg)

|                                                                                     | เลือก Ic 🔍 เพื่อเลือกเอกสาร                                    |
|-------------------------------------------------------------------------------------|----------------------------------------------------------------|
| 🖕 ข้อมูลเบื้องดัน 🕑 ข้อมูลผลิดภัณฑ์ 🚚 ข้อมูลการขนส่ง 🔳 วัดถุดิบสัตว์น้ำ 불 เอกส รแนบ |                                                                |
| เอกสารแสดงรุ่นวัดฉุติบ                                                              | Lonสารแสดงการใช้วัตถุดิบสัตว์น้ำ RMBS                          |
| 🖹 ฉลากของพลิตภัณฑ์                                                                  | Health Certificates หรือในคำร้อง                               |
| ิ่                                                                                  |                                                                |
| Inสารแสดงการคำนวณปริมาณสัตว์น้ำ                                                     |                                                                |
| 🕑 ຍໍ່ວນກລັບ 🛃 ບັນກົກ 🔍 📿 ລນ 🕑 ປິທ                                                   | < ยืนยัน                                                       |
| 1<br>6 แสดงลำดับและชื่อเอกสาร                                                       | 1 กดปุ่ม "ยืนยัน" ระบบ Update สถานะ<br>7 เป็น "ยืนยันส่ง กตส." |

![](_page_60_Picture_0.jpeg)

#### เจ้าหน้าที่ กตส. ตรวจสอบใบคำรองขอใบรับรองการจับสัตว์น้ำ: Catch Cert.

| 🖢 ข้อมูลเบื้องตัน | ข้อมูลผลิตภัณฑ์                                     | 🚛 ข้อมูลการขนส่ง 🗌 | 📰 วัดถุดิบสัดว์น้ำ     | 📔 เอกสารแมบ         | 🏚 ผลการตรวจสอบ |                    |                                                 |
|-------------------|-----------------------------------------------------|--------------------|------------------------|---------------------|----------------|--------------------|-------------------------------------------------|
| NBDTSBA           | รวจสอบ<br>่าน © ไม่ผ่าน .© ส่งเ<br>ากรอกความคิดเห็น | าลับเพื่อแก้ไข     | <mark>1</mark><br>8 ນາ | <b>เบาท: เจ้า</b> เ | หน้าที่ กตส.   | ตรวจสอบใบคำร้      | อง <b>CC</b>                                    |
|                   |                                                     |                    |                        |                     |                |                    |                                                 |
| 🛃 บันทึก          | 🔒 พิมพ์                                             | 🕑 ปิด              |                        |                     |                |                    | ✓ ยืนยัน                                        |
|                   |                                                     |                    |                        |                     |                | กดเ<br>Upo<br>เป็น | ุ่ม "ยนยน" ระบบ<br>date สถานะ<br>"ผ่านการตรวจสอ |
|                   |                                                     |                    |                        |                     |                | จาก                | กตส."                                           |

![](_page_61_Picture_0.jpeg)

#### CC Approver. พิจารณาใบคำรองขอใบรับรองการจับสัตว์น้ำ: Catch Cert.

|                        | C Approver พิจารณาใบคำร้อง CC |
|------------------------|-------------------------------|
| กรุณากรอกความคิดเห็น   |                               |
|                        |                               |
|                        | $\sim$                        |
| 🗟 บันทึก 😝 พิมพ์ 🕑 ปิด | √ ยืนยัน                      |
|                        | กดปุ่ม "ยืนยัน" ระบบ Update : |
|                        | เข็ญ "ดนมัติ"                 |

![](_page_62_Picture_0.jpeg)

# ระบบตรวจสัตว์น้ำหน้าท่า: Audit บทบาท: เจ้าหน้าที่ตรวจสัตว์น้ำหน้าท่า

![](_page_62_Picture_2.jpeg)

# Ê

#### ระบบตรวจสัตว์น้ำหน้าท่า: Audit (กรณีเรือแจ้ง PIPO) บทบาท: เจ้าหน้าที่ตรวจส**ัตว์น้ำหน้าท่า**

| × |                                    | THAI FLAGGED CATCH CE | RTIFICATION SYSTEM             |                                         | 🤱 นายpipo-songkhla - 🔻                                                                                  |
|---|------------------------------------|-----------------------|--------------------------------|-----------------------------------------|----------------------------------------------------------------------------------------------------|
|   |                                    | 📋 ตรวจสัตว์น้ำหน้าท่า |                                |                                         |                                                                                                    |
| A | ทน้าหลัก                           |                       |                                |                                         |                                                                                                    |
| ٩ | บันทึกเรือเข้าออกรายวัน            | 🛛 🖸 🕶 🔶 2 ) กเ        | ดปุ่ม "เพิ่ม″                  | <b>จัดเรียงดาม</b> :<br>เลขที่การตรวจสอ | $\mathbf{v}$ $\mathbf{v}$ $\mathbf{J}_{\mathbf{Z}}^{\mathbf{A}}$ $\mathbf{J}_{\mathbf{A}}^{\mathbf{Z}}$ |
| • | บันทึกน้ำหนักสัตว์น้ำขึ้นท่า       | เลซที่                | ชื่อเรือ                       | วันที่ Port-in                          | สถานะ รายละเอียด                                                                                        |
| Ō | ซึ่งจริงหน้าทำ                     |                       |                                |                                         |                                                                                                    |
| ( | สมุดบันทึกการทำการประมง            | FAP-6102-268030647-01 | 🤹 ทองใบ 2 (268030647)          |                                         | รายละเอียด                                                                                              |
| æ | ทนังสือกำกับการขมถ่ายสัตว์<br>.รั. | FAP-6012-460002600-01 | 📩 ต.โชคลาภวิชัย 92 (460002600) |                                         | 🗸 รายละเอียด                                                                                            |
| R |                                    | FAP-6010-238016231-01 | 🤹 ຍ.ເຈຣີເທູສຸນ 11 (238016231)  |                                         | 🗸 รายละเอียด                                                                                            |
|   | สินค้าสัตว์น้ำ                     | FAP-6009-500920077-01 | 🤹 ว.ทรัพย์ศิริพร 1 (500920077) |                                         | 🗸 รายละเอียด                                                                                            |
|   | ตรวจสัตว์นำหน้าท่า<br>ข้อมอ        | FAP-6009-460002600-06 | 🔹 ต.โชคลาภวิชัย 92 (460002600) |                                         | 🛃 รายละเอียด                                                                                            |
|   | รายงาน                             | FAP-6009-460002600-05 | 🤹 ต.โชคลาภวิชัย 92 (460002600) |                                         | 🗸 รายละเอียด                                                                                            |

#### 1 เลือกเมนู "ตรวจสัตว์น้ำหน้าท่า"

![](_page_64_Figure_0.jpeg)

|                                                                                                    | 📋 : Auc                                                                                  |
|----------------------------------------------------------------------------------------------------|------------------------------------------------------------------------------------------|
| E Logbook B MCPD                                                                                                    | สมุดบันทึกการทำประมง                                                                     |
| Logbook                                                                                                    | - มี Logbook หรือไม่ ?<br>มีอออออออ้อนอใน I I I I I III                                  |
| เลซที่ Logbook: LB-6108-212107810-01 ประเภทเครื่องมือทำประมง: อวนลากแผ่นตะเข่ น้ำหนักรวม(กก.): 4,300.00                                                    | - มการกรอกขอมูล เน Logbook หรอ เม ?<br>ปริมาณสัตว์น้ำ                                    |
| 🖹 รายการตรวจ Logbook                                                                                                    | - ปริมาณสัตว์น้ำใน Logbook ใกล้เคียงกับปริมา                                             |
| 🖋 สมุดบันทึกการทำประมง 🖉 ปริมาณสัตว์น้ำ 🖉 ชนิดสัตว์น้ำที่ขึ้นท่า 🖉 สรุปผล                                                                                  | ชนิดสัตว์น้ำที่ขึ้นท่า                                                                   |
|                                                                                                    | ์ - ชนิดสัตว์น้ำที่ขึ้นท่าสอดคล้องกับประเภทเครื่องม <b>ี</b>                             |
|                                                                                                    | สรุปผล                                                                                   |
|                                                                                                    | - พบข้อบกพร่องใดๆ หรือไม่ ?                                                              |
| รายชื่อท่าเทียบเรือ 🔋 🔋 👘 💷                                                                                                    |                                                                                          |
| - รายชื่อท่าเทียบเรือมีการจดทะเบียนกับก <mark>รมประมง หรือไม่ ?</mark>                                                                                     |                                                                                          |
| ปริมาณสัตว์น้ำที่ขึ้นท่าใน MCPD ส่วนที่ 1 ลำคับ และที่ MCPD                                                                                                | ผู้ซื้อสัตว์น้ำสำดับแรก น้ำหนักสัตว์น้ำ (กก.)                                            |
| - ปริมาณสัตว์น้ำขึ้นท่าใน MCPD ส่วนที่ <mark>1 มีข้อมูลตรงกับ</mark><br>น้ำหนักที่เจ้าหน้าที่ได้ทวนสอบข้อมูล ตาม <mark>แบบฟอร์ม<sup>(CP</sup>2 หรือ</mark> | ไม่พบข้อมูล<br>ไป่ ?                                                                     |
| 🖉 รายชื่อท่าเทียบเรือ 🖉 ปริมาณสัตว์น้ำ                                                                                                    | ที่ขึ้นท่าใน MCPD ส่วนที่ 1 🕜 สรุปผลการดรวจข้อมูลจากหนังสือกำกับการซื้อขายสินค้าสัตว์น้ำ |
| - พบข้อบกพร่องโดน เหรือไม่ ?                                                                                                    |                                                                                          |
|                                                                                                    |                                                                                          |

| 📋 : Aud                                                                                                    | 2                                                                                                   | ร์ม 1 🏷 ฟอร์ม 2 🏷 ฟอร์ม 4.1 🏷 ฟอร์ม                                                                                                    | 🖕 ฟอร์ม 1                                                                    |
|----------------------------------------------------------------------------------------------------|----------------------------------------------------------------------------------------------------|----------------------------------------------------------------------------------------------------|------------------------------------------------------------------------------|
| <ul> <li>บ้าหนักรวม(กก.): 4,300.00</li> <li>กรณีมีการลำเลียงสัตว์น้ำ</li> <li>กรณีมีการลำเลียงสัตว์น้ำ</li> <li>จากเรือขึ้นรถให้บันทึก<br/>ข้อมูลเพิ่มเติม</li> </ul>                                                                                                    | เลขที่:<br>รือ: ทำเทียบเรือประมงสงขลา 2 (ทำสะอ้าน)<br>น้ำหนักต่อตะกร้า: ปริมาณไม่เด่<br>งนี้        | รันที่: 05/06/2561<br>โอมูลการขึ้นท่า<br>เขที่ LD: LD-6108-322200475-0001 ท่าเทีย<br>ปริมาณสัตว์น้ำที่ตรวจสอบ<br>ชนิดสัตว์น้ำที่พบ: จำนวนตะกร้า(หลัว):<br>กรณีมีการดำเมืองสัตว์น้ำจากเรือขึ้นรถ ให้บันทึกข้อมูลเพิ่มเดิม<br>คะเบียนรถ:<br>จังหวัดต้นทางของรถ:<br>ทะเบียนรถ:<br>จังหวัดปลายทาง:<br>ชื่อท่าปลายทาง:<br>วันที่/เวลาที่จะถึง:<br>น้ำหนักรถที่ยังไม่บรรทุกสัตว์น้ำ(กก.):                                                                                                    | <ul> <li>ข้อมูเ</li> <li>ข้อมูล</li> <li>เลขที่</li> <li>ปริมา</li> </ul>    |
| <ul> <li>- (แบบฟอร์ม 4.1)แบบฟอร์มการรับทราบผลการ</li> <li>พบข้อบกพร่อง</li> <li>ในการตรวจสัตว์น้ำ ณ ท่าเทียบเรือประมง</li> </ul>                                                                                                    |                                                                                                    | น้ำหนักรถที่บรรทุกสัตว์น้ำที่ผ่านเครื่องซั่ง(กก.):<br>น้ำหนักเฉพาะสัตว์น้ำในรถที่ผ่านเครื่องซั่ง(กก.):<br>บันทึก C ปิด                                                                                                    | 통 บันที                                                                      |
| <ul> <li>มัพษัทราม(กา.): 4,300.00</li> <li>มาณสัตว์น้ำ ขึ้ง กรอก "ปริมาณสัตว์น้ำขึ้ง กรณีมีการลำเลียงสัตว์น้ำ จากเรือขึ้นรถให้บันทึก ข้อมูลเพิ่มเติม</li> <li>- (แบบฟอร์ม 4.1)แบบฟอร์มการรับทราบผลการ พบข้อบกพร่อง<br/>ในการตรวจสัตว์น้ำ ณ ท่าเทียบเรือประมง<br/>สำหรับได้เรือ</li> </ul> | 2<br>เลขที่:<br>รือ: ท่าเทียบเรือประมงสงขลา 2 (ท่าสะอ้าน)<br>น้ำหนักต่อตะกร้า: ปริมาณไม่เล่<br>งนี้ | <ul> <li>รัม 1 มาร์ม 2 มาร์ม 4.1 มาร์ม</li> <li>รับที่: 05/06/2561</li> <li>รับที่: 05/06/2561</li> <li>รับที่: 05/06/2561</li> <li>รับที่ LD: LD-6108-322200475-0001 ทำเทีย</li> <li>ปริมาณสัตว์น้ำที่คววจสอบ</li> <li>ชนิดสัตว์น้ำที่พบ: จำนวนตะกร้า(หลัว):</li> <li>กาณีมีการนำเนียงสัตว์น้ำจากเรือขึ้มวย ให้บันทึกข้อมูลเห็มเดิม</li> <li>กาณีมีการนำเนียงสัตว์น้ำจากเรือขึ้มวย ให้บันทึกข้อมูลเห็มเดิม</li> <li>กาณีมีการนำเนียงสัตว์น้ำจากเรือขึ้มวย ให้บันทึกข้อมูลเห็มเดิม</li> <li>กาณีมีการนำเนียงสัตว์น้ำจากเรือขึ้มวย ให้บันทึกข้อมูลเห็มเดิม</li> <li>มารัดสัตว์น้ำจากเรือขึ้มวย ให้บันทึกข้อมูลเห็มเดิม</li> <li>มารัดหวัดต้นทางของรถ:</li> <li>หะเบียนรถ:</li> <li>จังหวัดต้นทางของรถ:</li> <li>ทะเบียนรถ:</li> <li>มักที/เวลาที่จะถึง:</li> <li>มัท/เวลาที่จะถึง:</li> <li>น้ำหนักรถที่ยังไม่บรรทุกสัตว์น้ำ(กก.):</li> <li>น้ำหนักเฉพาะสัตว์น้ำในรถที่ผ่านเครื่องชั่ง(กก.):</li> <li>น้ำหนักเฉพาะสัตว์น้ำในรถที่ผ่านเครื่องชั่ง(กก.):</li> <li>น้ำหนักเฉพาะสัตว์น้ำในรถที่ผ่านเครื่องชั่ง(กก.):</li> </ul> | <ul> <li>พอร์ม 1</li> <li>ข้อมูล</li> <li>เลขที่ 1</li> <li>บริมา</li> </ul> |

<u>ทหายเทพี</u> เบาวิเเว.ตแ....ตพื่.พแวเหเว.ตกวรทงเทท...งง LTLO' เว.ต...หยาย

| ୦ ୰ ୯ ୦ ଝ୍ ଁ                            |                                                    |                                                                                                    |                                                                                                    |  |
|-----------------------------------------|----------------------------------------------------|----------------------------------------------------------------------------------------------------|----------------------------------------------------------------------------------------------------|--|
| ชื่อระบบย่อย                            | การกรอกข้อมูล                                      |                                                                                                    |                                                                                                    |  |
|                                         | กรณีเรือประมงไม่แจ้ง<br>PIPO                       | กรณีเรือขนถ่ายรับสัตว์น้ำ<br>จากเรือแจ้ง PIPO                                                         | กรณีเรือขนถ่ายรับสัตว์น้ำ<br>จากเรือไม่แจ้ง PIPO                                                          |  |
| บันทึกเรือเข้าออกท่า                    | เลขทะเบียนเรือ<br>ไม่ต้องระบุเลขที่ Port-<br>in    | เลขทะเบียนเรือขนถ่าย<br>เลขที่ Port-in เรือขนถ่าย                                                     | เลขทะเบียนเรือขนถ่าย                                                                                      |  |
| ระบบบันทึกน้ำหนักสัตว์น้ำขึ้นท่า:<br>LD | ระบบดึงข้อมูลมาจาก<br>บันทึกเรือเข้าออกท่า         | ระบบดึงข้อมูลเรือขนถ่ายมา<br>จากบันทึกเรือเข้าออกท่า,<br>ดึงข้อมูลเรือประมงมาจาก<br>MCTD              | ระบบดึงข้อมูลเรือขนถ่ายมา<br>จากบันทึกเรือเข้าออกท่า,<br>ดึงข้อมูลเรือประมงมาจาก<br>MCTD                  |  |
| ระบบชั่งจริงหน้าท่า: WP                 | เลขทะเบียนเรือ<br>วันที่/เวลาขึ้นท่า, เลขที่<br>LD | เลขทะเบียนเรือขนถ่าย<br>เลขที่ Port-in เรือขนถ่าย<br>เลขทะเบียนเรือประมง<br>เลขที่ Port-out เรือประมง | เลขทะเบียนเรือขนถ่าย<br>เลขที่ Port-in เรือขนถ่าย<br>เลขทะเบียนเรือประมง<br>วันที่/เวลาขึ้นท่า, เลขที่ LD |  |
| ระบบสมุดบันทึกการทำการประมง:<br>Logbook | เลขทะเบียนเรือ<br>วันที่/เวลาขึ้นท่า, เลขที่<br>LD | เลขทะเบียนเรือขนถ่าย<br>เลขที่ Port-in เรือขนถ่าย<br>เลขทะเบียนเรือประมง<br>เลขที่ Port-out เรือประมง | เลขทะเบียนเรือขนถ่าย<br>เลขที่ Port-in เรือขนถ่าย<br>เลขทะเบียนเรือประมง<br>วันที่/เวลาขึ้นท่า, เลขที่ LD |  |
| ระบบหนังสือกำกับการขนถ่ายสัตว์          |                                                    | เลขทะเบียนเรือขนถ่าย                                                                                  | เลขทะเบียนเรือขนถ่าย                                                                                      |  |

 สามารถกำหนดให้ผู้ใช้ระบบ บทบาทผู้ประกอบการ แต่ละราย สามารถผูกกับข้อมูลผู้ประกอบการได้ ดังนี้

- ผู้ประกอบการแพปลา 1 กิจการ
- ผู้ประกอบการโรงงาน 1 กิจการ
- ท่าเทียบเรือ 1 แห่ง

- สามารถกรอกข้อมูล Logbook 19 ชนิดเครื่องมือ ได้โดยการเลือกผ่าน 1 เมนูร่วมกัน

ระบบจะสร้าง MCPD อัตโนมัติ เมื่อเจ้าหน้าที่กรมประมงประจำศูนย์
 PIPO อนุมัติใบ LD โดย WP 1 ใบ 9 ชนิดสัตว์น้ำ จะได้รับการสร้างเป็น MCPD 1
 ใบ

# **DODEASK** @24x7 Day

![](_page_69_Picture_1.jpeg)

![](_page_70_Picture_0.jpeg)

![](_page_70_Picture_1.jpeg)